## **Voice**Manager

### Setting Up...

Auto Attendant

#### Feature Description

Auto Attendant allows customers to create an automated receptionist with personalized messages to answer the phone or route calls to the appropriate party with features such as dial by name, or dial by number. It is available with the VoiceManager Anywhere package and IP Centrex service.

#### Solution

Auto Attendant improves customer service by making sure customers reach who they need – when they need them. It also provides an automated way to deliver information to customers such as business hours, directions, and sales promotions.

Setup

| Create/Edit an Auto A                                                                                                    | Ittendant                                                                                                    |       |     |                                                                                                    |
|----------------------------------------------------------------------------------------------------|----------------------------------------------------------------------------------------------------|-------|-----|----------------------------------------------------------------------------------------------------|
| Call Settings                                                                                                    |                                                                                                    |       | 1.  | Log in to VoiceManager<br>MyAccount.                                                                                                    |
| To add or edit general Auto Attendant edit<br>extension and name within the entire group<br>For your Auto Attendant menus, select whic | off<br>gs, specify the name, phone number, account number and time zone. You can allow dialing t<br>or just this account. You must also choose the "Name Dialing Format."<br>h schedule to follow and choose to use either the default or a custom greeting. You must als | ру    | 2.  | Click the VoiceManager<br>Tools menu in the left<br>navigation bar.                                                                                                    |
| specify a description, action and phone nur                                                                                            | mber for your menu.                                                                                                    |       | 3.  | Click the Call Settings tab.                                                                                                    |
| General Auto Attendant Se<br>Show General Auto Attendant Settings                                                                      | ttings                                                                                                    |       | 4.  | Under the Call Receiving section, click the Auto Attendant link.                                                                                                    |
| Show Auto Attendant Menu Options                                                                                                    | ns (Business Hours) 🥹                                                                                                    |       | 5.  | Click the Add Auto<br>Attendant link.                                                                                                    |
| Auto Attendant Menu Options Show Auto Attendant Menu Options                                                                           | Cancel Save and Return                                                                                                    |       | 6.  | Click the arrow or link<br>for the tab in which you<br>want to create or<br>change settings:<br>General Auto<br>Attendant, options for<br>Business Hours, or<br>options for After Hours. |
| Create/Edit an Auto A                                                                                                    | ttendant – General Auto Attendant Settir                                                                                                    | ngs   |     |                                                                                                    |
| ★ = Required                                                                                                    |                                                                                                    |       | 7.  | Enter a Name for the                                                                                                    |
| General Auto Attendant Se                                                                                                    | ttings                                                                                                    |       | 0   | Auto Attendant.                                                                                                    |
| * Auto Attendant Name:     * Phone Number:     * Auto Attendant Extension:     Auto Attendant ID:     Account Number:                  | Select  Edit  Select                                                                                                    |       | 0.  | Number drop-down<br>menu to select which<br>number the Auto<br>Attendant feature is<br>assigned.                                                                                         |
| Time Zone:                                                                                                    | GMT-05:00) (US) Central Time                                                                                                    |       | 9.  | Enter the specific Auto                                                                                                    |
| Allow Extension Dialing Within: Gr<br>Allow Name Dialing Within: Gr<br>Name Dialing Format: ©                                          | roup 😧<br>roup 🚱<br>Last Name + First Name - C Last Name + First Name or First Name + Last Na                                                                                                    | ime 🕑 |     | Attendant Extension of<br>the general phone<br>number to which the<br>caller should be sent, if<br>applicable.                                                                           |
| Alide General Auto Attendant Settings                                                                                                  |                                                                                                    |       | 10  |                                                                                                    |
|                                                                                                    |                                                                                                    |       | 10. | Click the Account                                                                                                    |

## VoiceManager

Setting Up...

### Auto Attendant

| = Reau                                                      | lired                                                                                                    |                                                                  |                                                                                                    |                                      |                          | I menu to select the                                                                                                    |
|-------------------------------------------------------------|----------------------------------------------------------------------------------------------------|------------------------------------------------------------------|----------------------------------------------------------------------------------------------------|--------------------------------------|--------------------------|----------------------------------------------------------------------------------------------------|
|                                                             |                                                                                                    | appropriate account                                              |                                                                                                    |                                      |                          |                                                                                                    |
| ener                                                        | al Auto Attenda                                                                                                    | nt Settings                                                      | 3                                                                                                    |                                      |                          | associate to the auto                                                                                                    |
| Auto A                                                      | ttendant Name:                                                                                                    |                                                                  |                                                                                                    |                                      |                          | attendant.                                                                                                    |
| Phone                                                       | Number:                                                                                                    | Select                                                           |                                                                                                    | • 8                                  |                          | If there is more than one                                                                                                    |
| Auto A                                                      | ttendant Extension:                                                                                                    | Edit 🕻                                                           | 9                                                                                                    |                                      |                          | business location, there                                                                                                    |
| Auto A                                                      | ttendant ID:                                                                                                    | @coxbus                                                          | iness.com                                                                                                    |                                      |                          | be multiple accounts from                                                                                                    |
| Accou                                                       | nt Number:                                                                                                    |                                                                  |                                                                                                    |                                      |                          | which to choose.                                                                                                    |
| Time Z                                                      | Cone:                                                                                                    | (GMT-05                                                          | :00) (US) Central Time                                                                                                    |                                      | •                        | 11. Click the Time Zone                                                                                                    |
|                                                             |                                                                                                    |                                                                  |                                                                                                    |                                      |                          | drop-down menu to                                                                                                    |
| Allow E                                                     | Extension Dialing Within:                                                                                                    | Group 😮                                                          | )                                                                                                    |                                      |                          | select the appropriat                                                                                                    |
| Allow N                                                     | Name Dialing Within:                                                                                                    | Group 😯                                                          | )                                                                                                    |                                      |                          | time.                                                                                                    |
| Name (                                                      | Dialing Format:                                                                                                    | C Last N                                                         | Name + First Name 🔿 L                                                                                                    | ast Name + First Name o              | or First Name + Last Nar | 12. Choose to allow Dial                                                                                                    |
| Hide                                                        | General Auto Attendant S                                                                                                    | ettings                                                          |                                                                                                    |                                      |                          | Extension or Dial by                                                                                                    |
|                                                             |                                                                                                    |                                                                  |                                                                                                    |                                      |                          | Name functionality.                                                                                                    |
|                                                             |                                                                                                    |                                                                  |                                                                                                    |                                      |                          | 13. Click the radio butto                                                                                                    |
|                                                             |                                                                                                    |                                                                  |                                                                                                    |                                      |                          | Dialing Format for                                                                                                    |
|                                                             |                                                                                                    |                                                                  |                                                                                                    |                                      |                          | customers to use.                                                                                                    |
|                                                             |                                                                                                    |                                                                  |                                                                                                    |                                      |                          | You will need to provide                                                                                                    |
|                                                             |                                                                                                    |                                                                  |                                                                                                    |                                      |                          | rou will need to provide                                                                                                    |
|                                                             |                                                                                                    |                                                                  |                                                                                                    |                                      |                          | dialing instructions to                                                                                                    |
| reate                                                       | e/Edit an Au                                                                                                    | to Atter                                                         | ndant – Busine                                                                                                    | ess Hours & /                        | After Hours              | dialing instructions to callers in your recording                                                                                                    |
| reate                                                       | e/Edit an Au                                                                                                    | to Atter                                                         | ndant – Busine                                                                                                    | ess Hours & /                        | After Hours              | dialing instructions to<br>callers in your recording<br>Provide multiple recording                                                                                                    |
| reate                                                       | e/Edit an Au<br>Attendant Menu C                                                                                                    | to Atter                                                         | ndant – Busine<br>usiness Hours) ø                                                                                                    | ss Hours & /                         | After Hours              | dialing instructions to<br>callers in your recording<br>Provide multiple recordin<br>and menu tree options fo<br>callers based on specific                                                                                                    |
| reate<br>uto A<br>Regula                                    | e/Edit an Au<br>Attendant Menu C                                                                                                    | to Atter                                                         | ndant – Busine<br>Isiness Hours) @<br>All Day 💽 Add a Regular S                                                                                      | ess Hours & /                        | After Hours              | dialing instructions to<br>callers in your recording<br>Provide multiple recordin<br>and menu tree options for<br>callers based on specific<br>schedules.                                                                                                    |
| uto A<br>Regula<br>Busine                                   | e/Edit an Au<br>Attendant Menu C<br>ar Schedule:                                                                                                    | to Atter<br>Pptions (Bu<br>Every Day,<br>© Default               | Indant – Busine<br>Isiness Hours) @<br>All Day Regular S<br>© Custom: @                                                                              | chedule                              | After Hours              | dialing instructions to<br>callers in your recording<br>Provide multiple recordin<br>and menu tree options fo<br>callers based on specific<br>schedules.<br>14. If you do not need a                                                                                                    |
| uto A<br>Regula<br>Busine                                   | e/Edit an Au<br>Attendant Menu C<br>Ir Schedule:<br>PSS Hours Greeting:                                                                                                    | every Day, /<br>every Day, /<br>Default<br>Enable                | Idant – Busine<br>Isiness Hours) @<br>All Day Regular S<br>Custom: @<br>First-level Extension Dialing                                                | ess Hours & /<br>chedule             | After Hours              | <ul> <li>dialing instructions to callers in your recording</li> <li>Provide multiple recordinand menu tree options for callers based on specific schedules.</li> <li>14. If you do not need a custom schedule, cliques down schedule, cliques down schedules schedules schedu</li></ul>             |
| uto A<br>Regula<br>Busine<br>Key                            | e/Edit an Au<br>Attendant Menu C<br>ar Schedule:<br>ess Hours Greeting:<br>Description                                                                                                    | every Day, /<br>every Day, /<br>Default<br>Enable                | Isiness Hours) @<br>All Day Add a Regular S<br>© Custom: @<br>First-level Extension Dialing<br>Action                                                | ess Hours & /<br>chedule<br>Phone Nu | After Hours              | <ul> <li>dialing instructions to callers in your recording</li> <li>Provide multiple recordinand menu tree options for callers based on specific schedules.</li> <li>14. If you do not need a custom schedule, cliques the drop-down menu and select Every Day</li> </ul>                                                                                                    |
| Regula<br>Busine<br>Key<br>1                                | e/Edit an Au<br>Attendant Menu C<br>ar Schedule:<br>ess Hours Greeting:<br>Description<br>Dial by Extension                                                                                                    | to Atter<br>Pptions (Bu<br>Every Day,<br>© Default<br>Fnable     | Indant – Busine<br>Isiness Hours) @<br>All Day Add a Regular S<br>© Custom: @<br>First-level Extension Dialing<br>Action<br>Extension Dialing        | ess Hours & A<br>chedule<br>Phone Nu | After Hours              | <ul> <li>dialing instructions to callers in your recording</li> <li>Provide multiple recordinand menu tree options for callers based on specific schedules.</li> <li>14. If you do not need a custom schedule, cliq the drop-down menu and select Every Day All Day, or provide a</li> </ul>                                                                                                    |
| reate<br>uto A<br>Regula<br>Busine<br>Key<br>1<br>2         | e/Edit an Au<br>Attendant Menu C<br>ar Schedule:<br>arss Hours Greeting:<br>Description<br>Dial by Extension<br>Dial by Name                                                                                                    | to Atter<br>pptions (Bu<br>Every Day, /<br>© Default<br>© Enable | Isiness Hours) @<br>All Day Add a Regular S<br>Custom: @<br>First-level Extension Dialing<br>Action<br>Extension Dialing<br>Name Dialing             | ess Hours & /                        | After Hours              | <ul> <li>dialing instructions to callers in your recording</li> <li>Provide multiple recordinand menu tree options for callers based on specific schedules.</li> <li>14. If you do not need a custom schedule, clice the drop-down menu and select Every Day All Day, or provide a specific time period.</li> </ul>                                                                                                    |
| reate<br>uto A<br>Regula<br>Busine<br>Key<br>1<br>2<br>3    | e/Edit an Au<br>Attendant Menu C<br>ir Schedule:<br>ess Hours Greeting:<br>Description<br>Dial by Extension<br>Dial by Name                                                                                                    | to Atter<br>ptions (Bu<br>Every Day, /<br>© Default<br>© Enable  | Isiness Hours) @<br>All Day Regular S<br>Custom: @<br>First-level Extension Dialing<br>Action<br>Extension Dialing                                   | ess Hours & /                        | After Hours              | <ul> <li>dialing instructions to callers in your recording</li> <li>Provide multiple recordinand menu tree options for callers based on specific schedules.</li> <li>14. If you do not need a custom schedule, clic the drop-down menu and select Every Day All Day, or provide a specific time period.</li> <li>15. To build a custom time the drop and the drop and the drop an</li></ul> |
| uto A<br>Regula<br>Busine<br>Key<br>1<br>2<br>3<br>4        | e/Edit an Au<br>Attendant Menu C<br>ir Schedule:<br>ess Hours Greeting:<br>Description<br>Dial by Extension<br>Dial by Name                                                                                                    | to Atter<br>Pptions (Bu<br>Every Day,<br>© Default<br>© Enable   | Idant – Busine<br>Isiness Hours) @<br>All Day Regular S<br>Custom: @<br>First-level Extension Dialing<br>Action<br>Extension Dialing<br>Name Dialing | ess Hours & /                        | After Hours              | <ul> <li>dialing instructions to callers in your recording</li> <li>Provide multiple recordination and menu tree options for callers based on specific schedules.</li> <li>14. If you do not need a custom schedule, click the drop-down menu and select Every Day All Day, or provide a specific time period.</li> <li>15. To build a custom timperiod, click the Add Regular Schedule lind</li> </ul>                                                                                                    |
| reate<br>uto A<br>Regula<br>Busine<br>1<br>2<br>3<br>4<br>5 | e/Edit an Au<br>Attendant Menu C<br>ar Schedule:<br>erss Hours Greeting:<br>Description<br>Dial by Extension<br>Dial by Name                                                                                                    | every Day, /                                                     | Isiness Hours) @<br>All Day Add a Regular S<br>Custom: @<br>First-level Extension Dialing<br>Action<br>Extension Dialing<br>Name Dialing             | ess Hours & /                        | After Hours              | <ul> <li>dialing instructions to callers in your recording</li> <li>Provide multiple recordinand menu tree options for callers based on specific schedules.</li> <li>14. If you do not need a custom schedule, clic the drop-down menu and select Every Day All Day, or provide a specific time period.</li> <li>15. To build a custom tim period, click the Add Regular Schedule line and enter the required.</li> </ul>                                                                                                    |
| uto A<br>Regula<br>Busine<br>1<br>2<br>3<br>4<br>5          | e/Edit an Au<br>Attendant Menu C<br>r Schedule:<br>ess Hours Greeting:<br>Description<br>Dial by Extension<br>Dial by Name                                                                                                    | to Atter<br>Pptions (Bu<br>Every Day,<br>© Default<br>© Enable   | Isiness Hours) @<br>All Day Add a Regular S<br>Custom: @<br>First-level Extension Dialing<br>Action<br>Extension Dialing<br>Name Dialing             | ess Hours & /                        | After Hours              | <ul> <li>dialing instructions to callers in your recording</li> <li>Provide multiple recordination and menu tree options for callers based on specific schedules.</li> <li>14. If you do not need a custom schedule, click the drop-down menu and select Every Day All Day, or provide a specific time period.</li> <li>15. To build a custom timperiod, click the Add Regular Schedule lind and enter the require information.</li> </ul>                                                                                                    |
| reate<br>uto A<br>Regula<br>Busine<br>1<br>2<br>3<br>4<br>5 | e/Edit an Au<br>Attendant Menu C<br>ir Schedule:<br>irss Hours Greeting:<br>Description<br>Dial by Extension<br>Dial by Name                                                                                                    | to Atter                                                         | Isiness Hours) @<br>All Day Regular S<br>Custom: @<br>First-level Extension Dialing<br>Action<br>Extension Dialing<br>Name Dialing                   | ess Hours & /                        | After Hours              | <ul> <li>dialing instructions to callers in your recording</li> <li>Provide multiple recordinand menu tree options for callers based on specific schedules.</li> <li>14. If you do not need a custom schedule, clic the drop-down menu and select Every Day All Day, or provide a specific time period.</li> <li>15. To build a custom tim period, click the Add Regular Schedule line and enter the require information.</li> <li>See the Add a Schedule</li> </ul>                                                                                                    |
| reate<br>Regula<br>Busine<br>1<br>2<br>3<br>4<br>5          | e/Edit an Au<br>Attendant Menu C<br>ir Schedule:<br>In Schedule:<br>In Schedule:<br>I | to Atter                                                         | Isiness Hours) @<br>All Day Regular S<br>Custom:<br>Custom:<br>Extension Dialing<br>Name Dialing                                                     | ess Hours & /                        | After Hours              | <ul> <li>dialing instructions to callers in your recording</li> <li>Provide multiple recordination</li> <li>Provide multiple recordination</li> <li>Provide multiple recordination</li> <li>Provide multiple recordination</li> <li>If you do not need a custom schedule, click the drop-down menu and select Every Day All Day, or provide a specific time period.</li> <li>To build a custom timperiod, click the Add Regular Schedule lind and enter the required information.</li> <li>See the Add a Schedule Setup document for detailed instructions.</li> </ul>                                                                                                    |
| reate<br>uto A<br>Regula<br>Busine<br>1<br>2<br>3<br>4<br>5 | e/Edit an Au<br>Attendant Menu C<br>ir Schedule:<br>Itss Hours Greeting:<br>Description<br>Dial by Extension<br>Dial by Name                                                                                                    | to Atter<br>pptions (Bu<br>Every Day, /                          | Isiness Hours) @<br>All Day Add a Regular S<br>Custom:<br>Custom:<br>Action<br>Extension Dialing<br>Name Dialing                                     | ess Hours & /                        | After Hours              | <ul> <li>dialing instructions to callers in your recording</li> <li>Provide multiple recordinand menu tree options for callers based on specific schedules.</li> <li>14. If you do not need a custom schedule, clice the drop-down menu and select Every Day All Day, or provide a specific time period.</li> <li>15. To build a custom tim period, click the Add Regular Schedule line and enter the requires information.</li> <li>See the Add a Schedule Setup document for detailed instructions.</li> <li>16. Click either the Defa</li> </ul>                                                                                                    |
| reate<br>uto A<br>Regula<br>Busine<br>1<br>2<br>3<br>4<br>5 | e/Edit an Au<br>Attendant Menu C<br>in Schedule:<br>In Schedule:<br>I | to Atter<br>pptions (Bu<br>Every Day, /<br>© Default<br>C Enable | Isiness Hours) @<br>All Day Add a Regular S<br>© Custom: @<br>First-level Extension Dialing<br>Action<br>Extension Dialing                           | ess Hours & /                        | After Hours              | <ul> <li>dialing instructions to callers in your recording</li> <li>Provide multiple recordinand menu tree options for callers based on specific schedules.</li> <li>14. If you do not need a custom schedule, clice the drop-down menu and select Every Day All Day, or provide a specific time period.</li> <li>15. To build a custom timperiod, click the Add Regular Schedule line and enter the require information.</li> <li>See the Add a Schedule Setup document for detailed instructions.</li> <li>16. Click either the Defa or Custom greeting</li> </ul>                                                                                                    |
| <b>uto A</b><br>Regula<br>Busine<br>1<br>2<br>3<br>4<br>5   | e/Edit an Au<br>Attendant Menu C<br>Ir Schedule:<br>Ir Schedule:<br>I | to Atter                                                         | Isiness Hours)<br>Isiness Hours)<br>All Day Add a Regular S<br>Custom:<br>Custom:<br>Action<br>Extension Dialing<br>Name Dialing                     | ess Hours & /                        | After Hours              | <ul> <li>dialing instructions to callers in your recording</li> <li>Provide multiple recordination and menu tree options for callers based on specific schedules.</li> <li>14. If you do not need a custom schedule, click the drop-down menu and select Every Day All Day, or provide a specific time period.</li> <li>15. To build a custom timperiod, click the Add Regular Schedule lind and enter the required information.</li> <li>See the Add a Schedule Setup document for detailed instructions.</li> <li>16. Click either the Defa or Custom greeting radio button to</li> </ul>                                                                                                    |
| reate<br>uto A<br>Regula<br>Busine<br>1<br>2<br>3<br>4<br>5 | e/Edit an Au<br>Attendant Menu C<br>ir Schedule:<br>isss Hours Greeting:<br>Description<br>Dial by Extension<br>Dial by Name                                                                                                    | to Atter                                                         | Isiness Hours) @<br>All Day Regular S<br>Custom: @<br>First-level Extension Dialing<br>Action<br>Extension Dialing<br>Name Dialing                   | ess Hours & /                        | After Hours              | <ul> <li>dialing instructions to callers in your recording</li> <li>Provide multiple recordination and menu tree options for callers based on specific schedules.</li> <li>14. If you do not need a custom schedule, click the drop-down menu and select Every Day All Day, or provide a specific time period.</li> <li>15. To build a custom timperiod, click the Add Regular Schedule lind and enter the required information.</li> <li>See the Add a Schedule Setup document for detailed instructions.</li> <li>16. Click either the Defa or Custom greeting radio button to designate the</li> </ul>                                                                                                    |

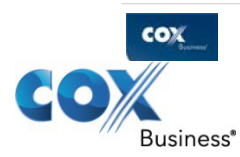

| V                                              |                                                                             |                                                                                                    | J                                                                                                    |                                                                                        |                        | J                                       | Auto Attendant                                                                                                    |
|------------------------------------------------|-----------------------------------------------------------------------------|----------------------------------------------------------------------------------------------------|----------------------------------------------------------------------------------------------------|----------------------------------------------------------------------------------------|------------------------|-----------------------------------------|----------------------------------------------------------------------------------------------------|
|                                                | Se<br>Bron<br>will<br>* =<br>*                                              | lect Greetin<br>wse for the Autorises hours. The<br>be uploaded w<br>Required<br>Disclaimer<br>Because you'n<br>service to uplo<br>of your resp<br>(available at<br>have read | g<br>Attendant greeting you want to use durin<br>ten file must meet certain size and format<br>nen you save your Auto Attendant.                                                                                                    | ng or after<br>standard<br>irrowse<br>n media<br>n media<br>Service<br>siness-<br>Cont | x<br>sand              | 17<br>18.<br>19.<br>20.                 | <ul> <li>When selecting Custor greetings, click the Select Greetings link.</li> <li>Click Browse to add a file.</li> <li>Click the checkbox to accept the disclaimer.</li> <li>Click the Continue button.</li> </ul>                                                                                                    |
| Auto A<br>Regula<br>Busine                     | Attendant Menu Opf<br>r Schedule:<br>uss Hours Greeting:                    | Every Day, J<br>© Default<br>© Enable                                                                                                    | All Day Add a Regular Sched<br>Custom:<br>First-level Extension Dialing                                                                                                    | ule                                                                                    |                        | 21.                                     | Click Enable First-Leve<br>Extension Dialing to<br>allow the caller to dial<br>the desired extension<br>immediately following                                                                                                    |
| Key                                            | Description                                                                 |                                                                                                    | Action                                                                                                    |                                                                                        | Phone Number:          |                                         | the greeting without                                                                                                    |
| 1                                              | Dial by Extension                                                           |                                                                                                    | Transfer With Message                                                                                                    | •                                                                                      |                        |                                         | level of audio promp                                                                                                    |
| 3<br>4<br>5<br>6<br>7<br>8<br>9<br>0<br>*<br># | Group Operator                                                              |                                                                                                    | Transfer to Operator         Name Dialing         Extension Dialing         Repeat Menu         Exit         Image: Image: Image | x<br>x<br>x<br>x<br>x<br>x<br>x<br>x                                                   | ſ.                     | 23<br>24<br>25<br>Re<br>the<br>up<br>Fo | <ul> <li>the menu tree option i<br/>the Description field for<br/>each number that is<br/>listed.</li> <li>Click the Action drop-<br/>down menu for each<br/>Description entered.</li> <li>Click the action desired.</li> <li>Click the Save and<br/>Return button to return<br/>to the main screen.</li> <li>sult: A message indicate<br/>e Auto Attendant settin<br/>dated successfully.</li> <li>llow steps 14-25 to set<br/>e call rules for non-</li> </ul> |
| <ul> <li>Auto A</li> <li>Show</li> </ul>       | Auto Attendant Menu Options Attendant Menu Opti Auto Attendant Menu Options | ions (Af                                                                                                    | ter Hours) 🧿                                                                                                    |                                                                                        | Correct Store and Detu | bu<br>Au<br>Op                          | siness hours using the<br>ito Attendant Menu<br>ptions (After Hours).                                                                                                    |

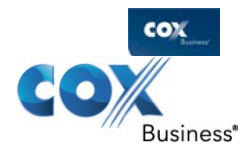

# **Voice**Manager

Setting Up...

### Auto Attendant

| - | Turn On Auto Attendant                                                                                                    |                                                                                                    |  |  |  |  |  |  |
|---|----------------------------------------------------------------------------------------------------|----------------------------------------------------------------------------------------------------|--|--|--|--|--|--|
|   | Call Settings<br>Auto Attendant allows you to customize an automated receptionist with greetings that provide a menu of options to assist callers in routin<br>their calls during or after business hours. To turn on this feature, select the "On" checkbox beside the Auto Attendant name.<br>You can manage your Auto Attendant settings and menus, and even upload a custom audio file. You can only add an Auto Attendant to<br>replace one that has been deleted.<br>Auto Attendant Licenses: 1<br>Auto Attendant settings updated successfully.<br>Listing 1 Auto Attendants | <ul> <li>26. Click the On checkbox<br/>next to the Name of<br/>the Auto Attendant to<br/>activate the feature.</li> <li>27. Click the Save button.</li> </ul> |  |  |  |  |  |  |
|   | On 💌 Name 🔺 Phone Number 👻 Ext. 💌 Account Number 👻 Manage                                                                                                    |                                                                                                    |  |  |  |  |  |  |
|   | ✓         test         225-213-5945         5945         131203826401         Edit         Delete           Cancel         Save                                                                                                    |                                                                                                    |  |  |  |  |  |  |
|   |                                                                                                    |                                                                                                    |  |  |  |  |  |  |

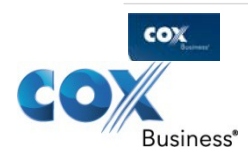